# **TheWellington Community**

## **Using the Wellington College Heritage Website**

The website address is: wellingtoncollegehistory.co.uk

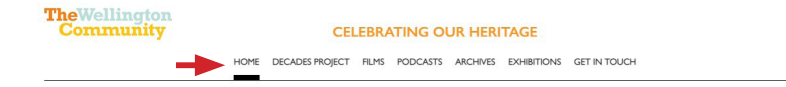

Welcome to our heritage site. Delve into the rich history that makes Wellington College unique.

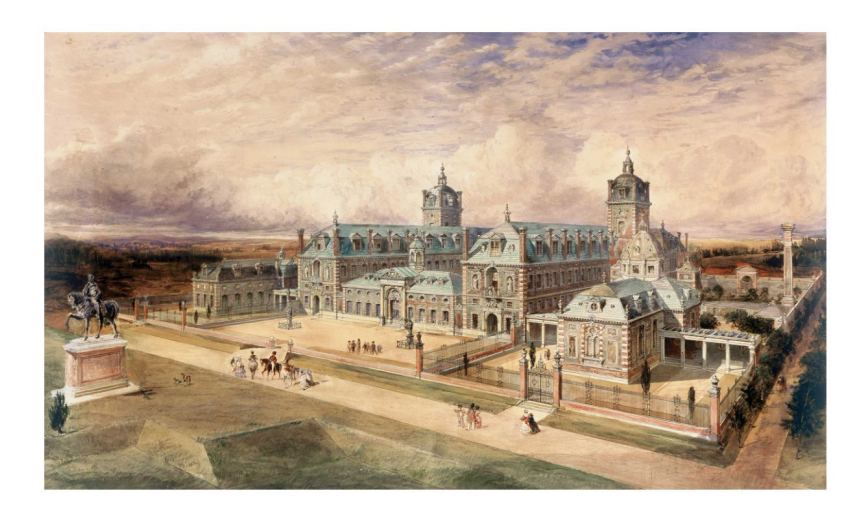

From the homepage, you can access the whole website using the menu links across the top of the page: Click on any of these headings to go to an overview page for that section. The black bar indicates your current page.

### **The Decades Project**

I. To explore the Decades pages, hover your mouse over the 'Decades Project' title in the menu across the top of the page, and a menu will appear from the left.

**2.** When you select a decade from this menu, the full list of topics available in that decade will appear. Click on any of these to go directly to that page.

**3.** You can also browse through the pages from one to the next, using the 'Previous' and 'Next' buttons at the top and bottom of each page.

|   |                                   | HOME | FILMS | PODCASTS | ARCHIVES | EXHIBITIONS | GET IN TOUCH     |
|---|-----------------------------------|------|-------|----------|----------|-------------|------------------|
|   |                                   |      |       |          |          | PREVIO      | US ← → NEXT ← 3. |
|   | DECADES PROJECT:                  |      |       |          |          |             |                  |
|   | Overview                          |      |       |          |          |             |                  |
| 2 | 1940s and 1950s $\longrightarrow$ |      |       |          |          |             |                  |
|   | 1960s →                           |      |       |          |          |             |                  |
|   | 1970s →                           |      |       |          |          |             |                  |
|   |                                   |      |       |          |          |             |                  |
|   |                                   |      |       |          |          |             |                  |

### Films

Simply scroll down the 'Films' page to see all the films on offer, or use the 'Topics' filter to select films relating to a particular subject or decade.

To view a film, click anywhere on its screenshot or description. Then click on the arrow in the bottom left of the image to open it.

Please note that while most films have audio, a few of the older archive films do not.

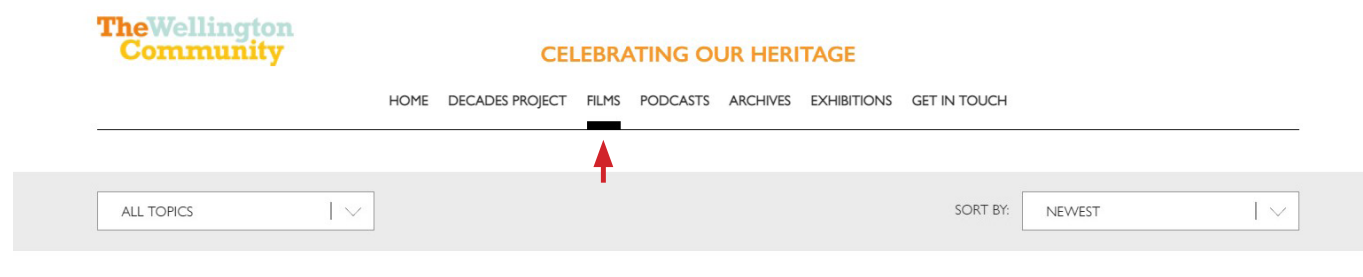

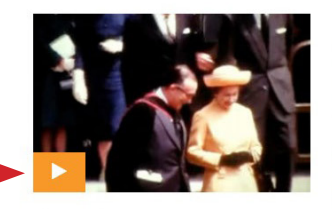

OUR ROYAL VISITOR To celebrate Queen Elizabeth II's Platinum Jubilee, Caroline Jones looks back at her five visits to Wellington College and chats to OWs who remember those occasions in 1959, 1974 and 2009.

To view the videos in full screen:

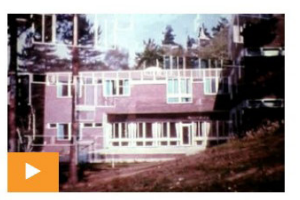

OPENING OF QUEEN'S COURT, 1974 The official film showing the visit of Queen Elizabeth II and the Duke of Edinburgh to open Queen's Court, including the ceremony and other parts of their visit.

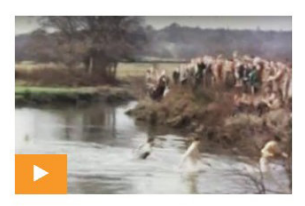

THE KINGSLEY RACES, 1963 This excerpt from a longer film made by teacher Peter Pockley in 1962-4 shows the last Kingsleys run over the Blackwater Meadows course.

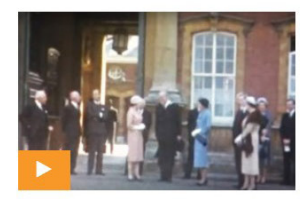

SUMMER TERM AND ROYAL VISIT, 1959 A film made by Tony Glyn-Jones during his final term as a Wellington student in Summer 1959. It includes the royal visit, Tony's friends relaxing on the roof, a CCF inspection, and Speech Day.

### vimeo

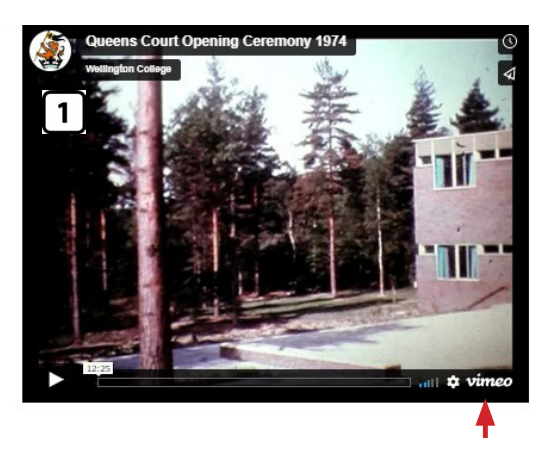

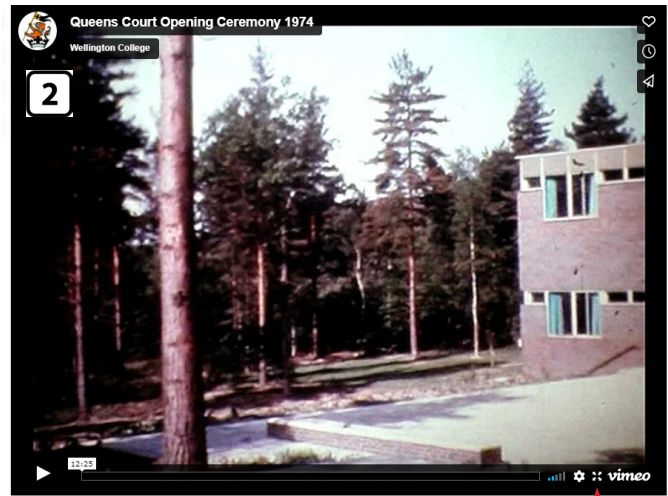

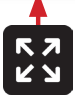

I. Once video is open, you can either click on the arrow in the bottom left to play it in a smaller format, or click on the word '**vimeo**' to open it in a new screen.

2. Click on the 🔀 symbol, and the video will show in full screen mode.

#### **Podcasts**

As with films, either scroll down the page to see all podcasts, or use the 'Topics' filter to select those on a particular subject.

To listen, click anywhere on the screenshot or description, then click on the small arrow at bottom left.

### **Archives**

This page summarises what is available on our separate Archives website, which can be accessed by emailing archive@wellingtoncollege.org.uk

### **Exhibitions**

To explore this section, hold your mouse over the 'Exhibitions' title in the top bar and a menu will appear from the left. Click on the items on this menu to see each page within the categories.

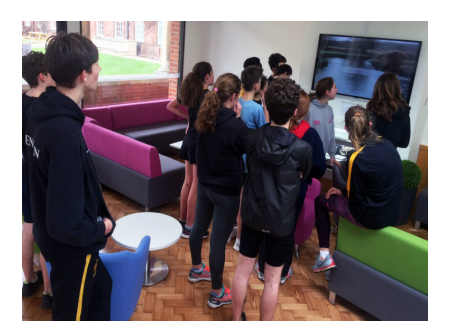

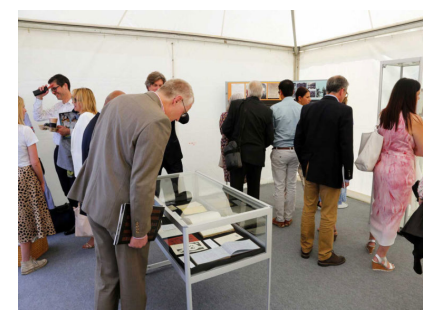

Members of the College Running Club watching 1960s archive footage of the Kingsleys as part of the running exhibition

Speech Day exhibition on the history of Speech Day, May 2019

Within each exhibition, you can also browse through the pages using the 'Previous' and 'Next' buttons at the top and bottom of each page.

If you experience any difficulties using the site or following these instructions, please email: decades@wellingtoncollege.org.uk or call 01344 444 023